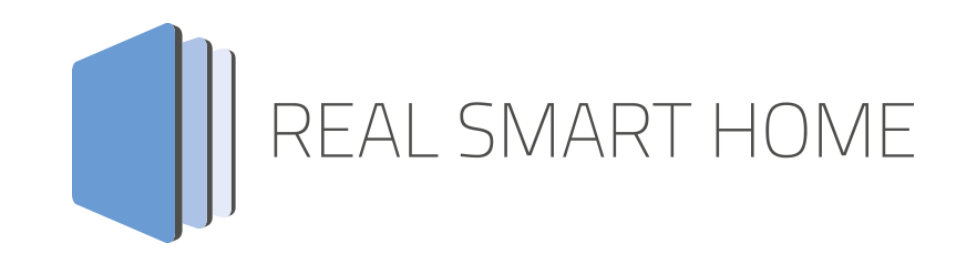

REAL SMART HOME GmbH

## APPMODULE HEOS Connect Smart Home App Dokumentation

Version 1.4.1 Typ: Applikation Artikel Nr.: BAB-050

> Anleitungsversion I Stand 06/2021 Datum: 19. Juli 2021

DE

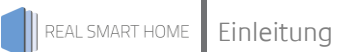

REAL SMART HOME GmbH

Hörder Burgstraße 18 44139 Dortmund

Email: info[at]realsmarthome.de

Tel.: +49 (0) 231-586 974 -00 Fax.: +49 (0) 231-58 6974 -15 www.realsmarthome.de

## INHALTSVERZEICHNIS

| 1 | Einle | Einleitung                                                               |    |  |  |  |
|---|-------|--------------------------------------------------------------------------|----|--|--|--|
|   |       | Allgemeine Hinweise                                                      | 4  |  |  |  |
| 2 | HEO   | S Connect Funktionübersicht                                              | 5  |  |  |  |
| 3 | Das   | innovative, modulare Smart Home App-Konzept für die Gebäudeautomation    | 6  |  |  |  |
|   | 3.1   | Informationen zum APPMODULE                                              | 6  |  |  |  |
| 4 | Sma   | rt Home App Installation / Aktualisierung                                | 7  |  |  |  |
| 5 | Sma   | rt Home App Einstellungen                                                | 8  |  |  |  |
|   | 5.1   | HEOS Connect                                                             | 8  |  |  |  |
|   | 5.2   | Verbindungsparameter                                                     | 8  |  |  |  |
|   | 5.3   | Lautstärkeadressen (alle Einstellungen optional)                         | 9  |  |  |  |
|   | 5.4   | Gruppenlautstärkeadressen (alle Einstellungen optional)                  | 9  |  |  |  |
|   | 5.5   | Wiedergabeadressen (alle Einstellungen optional)                         |    |  |  |  |
|   | 5.6   | Bildschirmadressen (alle Einstellungen optional)                         |    |  |  |  |
|   | 5.7   | Auswahladressen für Streams und Playlisten (alle Einstellungen optional) | 13 |  |  |  |
|   | 5.8   | Gruppeneinstellungen                                                     | 14 |  |  |  |
| 6 | Anha  | ang                                                                      | 16 |  |  |  |
|   | 6.1   | Datenpunkttypen                                                          | 16 |  |  |  |

## 1 EINLEITUNG

Vielen Dank für Ihr Vertrauen und den Kauf der **HEOS Connect** -Smart Home App für das BAB **APP**MODULE. Mit der **HEOS Connect** -Smart Home App erhalten Sie eine umfangreiche Integration von DENON® HEOS Geräten in die Gebäudeautomation.

Durch diese Dokumentation verbessert sich Ihre Erfahrung mit dem Produkt und Sie kommen schneller zum Ziel.

REAL SMART HOME GmbH

#### ALLGEMEINE HINWEISE

Technische und formale Änderungen am Produkt, soweit sie dem technischen Fortschritt dienen, behalten wir uns vor. Daher können die Angaben in dieser Dokumentation ggf. vom aktuellen Zustand abweichen. Informationen über den aktuellen Stand der Smart Home App finden Sie unter

#### www.bab-appmarket.de

Diese Smart Home App ist ein eigenständiges Produkt und steht rechtlich in keiner Verbindung zu DENON®.

Weder BAB APPMARKET GmbH noch der Entwickler sind im Besitz des oben genannten Markenzeichens.

## 2 HEOS CONNECT FUNKTIONÜBERSICHT

Verbinden Sie Ihre Denon® HEOS<sup>TM</sup>-Geräte mit der KNX®-Welt! Über WLAN genießen Sie den Spitzenklang von Denon® in allen Räumen und steuern Sie die komfortablen Funktionen über Ihre vorhandene Visualisierung oder beliebige Tastsensoren. Alle HEOS<sup>TM</sup>-Geräte lassen sich in komplexe Szenarien einbauen und so besonders komfortablel nutzen. Dabei sind Wiedergabe, Medienauswahl, Lautstärkenregelung inklusive variabler Dimmzeit und die Konfiguration von Gruppen möglich. Die Anzeige der aktuellen Titel hält Sie auf dem neuesten Stand. HEOS ist ein hochwertiges, kabelloses Musiksystem mit Unterstützung für viele Streaming-Dienste und lokales Netzwerk-Streaming. Mit dieser Version von **HEOS Connect** steuern Sie bis zu 5 Geräte oder Gruppen.

#### Highlights:

- Einfache Integration in KNX- und EnOcean
- Umfangreiche Lautstärkeregelung für Einzellautsprecher und Gruppen
- Wiedergabesteuerung inklusive Shuffle und Repeat
- Aufrufen von verschiedenen Gruppenkonfigurationen
- Neue Gruppen Konfigurieren, ohne bestehende Gruppen aufzulösen, wenn deren Bestandteile Teil der neuen Gruppe werden

## 3

## DAS INNOVATIVE, MODULARE SMART HOME APP-KONZEPT FÜR DIE GEBÄUDEAUTOMATION

Das **APP**MODULE bringt das innovative, modulare Smart Home App-Konzept in die Gebäudeautomation. Es sind die unterschiedlichsten Applikationen zur Integration von Drittanwendungen verfügbar, welche beliebig miteinander kombiniert werden können. Mit Hilfe dieser Smart Home Apps, aus dem eigens für das **APP**MODULE geschaffenen **BAB** APPMARKET, wird das **APP**MODULE zu einem individuell zusammengestellten Integrationsbaustein für die Gebäudesteuerung.

## HOW IT WORKS

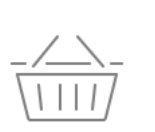

APPMODULE KAUFEN Kaufen Sie ein APP MODULE von BAB TECHNOLOGIE.

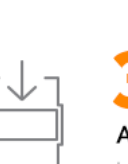

APPS LADEN Laden Sie sich passende Apps für Ihr APP MODUL E berunter.

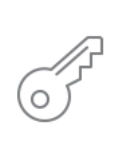

REGISTRIEREN Registrieren Sie das APP MODULE. Jede App ist an ein Gerät gebunden.

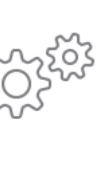

#### APPS INSTALLIEREN

Installieren Sie Ihre Apps auf Ihrem Gerät. Sie können die Apps nun konfigurieren.

Hersteller des APPMODULE BAB TECHNOLOGIE GmbH

Vertrieb der Smart Home Apps für das APPMODULE BAB APPMARKET GmbH

Entwickler der Smart Home App <u>REAL SMART HOME GmbH</u>

## 3.1 INFORMATIONEN ZUM APPMODULE

Für eine detaillierte Produkt-Beschreibung und Inbetriebnahme-Anleitung beachten Sie bitte die separate Produkt-Dokumentation für das **APP**MODULE

http://www.bab-tec.de/index.php/download\_de.html

#### Gerätevarianten

Das APPMODULE gibt es in drei Varianten:

- APPMODULE KNX/TP zum unabhängigen Betrieb am KNX/TP Bus
- APPMODULE EnOcean zum Betrieb im EnOcean Funknetzwerk
- APPMODULE Extension zum Betrieb in einer IP-fähigen KNX-Anlage (KNXnet/IP) oder als Erweiterung für EIBPORT.

4

### SMART HOME APP INSTALLATION / AKTUALISIERUNG

Um eine Smart Home App zu installieren müssen Sie wie folgt vorgehen

- 1. Rufen Sie bitte die Weboberfläche Ihres **APP**MODULE auf: <IP-Adresse **APP**MODULE > in die Adresszeile ihres Webbrowsers eintragen und mit "Enter" bestätigen. Das Webinterface des **APP**MODULE öffnet sich.
- 2. Melden Sie sich mit Ihren Anmeldedaten an Ihrem **APP**MODULE an. Wie Sie sich an das **APP**MODULE anmelden entnehmen Sie der **APP**MODULE Dokumentation.
- 3. Klicken Sie auf den Menüpunkt "App Manager".
- 4. Sie befinden sich jetzt auf der Seite, auf der alle bereits installierten Smart Home Apps aufgelistet sind. Ist noch keine Smart Home App installiert worden, ist die Seite leer. Um eine Smart Home App zu installieren klicken Sie auf "App installieren".
- 5. Klicken Sie als nächstes auf "App auswählen", es öffnet sich nun ein Fenster. Wählen Sie das Verzeichnis in dem Sie die Smart Home App » **HEOS Connect** « gespeichert haben aus und klicken Sie auf "OK".

Die Smart Home App » **HEOS Connect** « muss zuvor vom **BAB** APPMARKET (<u>www.bab-appmarket.de</u>) heruntergeladen werden.

Sobald die Information "Installation erfolgreich" erscheint, klicken Sie nur noch auf "OK" und parametrieren Sie Ihre Smart Home App.

Um eine Smart Home App händisch zu aktualisieren müssen Sie wie folgt vorgehen

1. Für ein Update der Smart Home App » **HEOS Connect** « klicken Sie mit der linken Maustaste auf das App-Symbol.

Es öffnet sich ein Fenster mit einer Detailbeschreibung der Smart Home App. Klicken Sie hier auf "App updaten" um das Update ihrer Smart Home App zu starten. Die Updateversion müssen Sie vorher vom **BAB** APPMARKET herunterladen.

Sobald die Information "Installation erfolgreich" erscheint, klicken Sie nur noch auf "OK". Bei einem Update der Smart Home App werden die vorher konfigurierten Parameter übernommen.

Die Smart Home App kann auch direkt im Webinterface aktualisiert werden. Ohne die Smart Home App aus dem **BAB** APPMARKET vorher herunterzuladen. Im "App Manager" werden verfügbare Smart Home App Updates gemeldet.

#### <u>Hinweis</u>

Bitte verwenden Sie Google Chrome als Browser zur Konfiguration der Smart Home App.

## 5 SMART HOME APP EINSTELLUNGEN

Verbinden Sie Ihre Denon® HEOS™-Geräte mit der KNX®-Welt! Über WLAN genießen Sie den Spitzenklang von Denon® in allen Räumen und steuern Sie die komfortablen Funktionen über Ihre vorhandene Visualisierung oder beliebige Tastsensoren. Alle HEOS™-Geräte lassen sich in komplexe Szenarien einbauen und so besonders komfortabel nutzen. Dabei sind Wiedergabe, Medienauswahl, Lautstärkenregelung inklusive variabler Dimmzeit und die Konfiguration von Gruppen möglich. Die Anzeige der aktuellen Titel hält Sie auf dem neuesten Stand.

### 5.1 HEOS CONNECT

#### **Informationen**

Die Browser-Sitzung läuft nach einem Zeitraum von 60 Minuten aufgrund von Inaktivität ab. Nicht gespeicherte Änderungen an der Konfiguration gehen dabei verloren.

Um eine Instanz zu erstellen, klicken Sie bitte auf folgendes Symbol "+Instanz erstellen". Bitte beachten Sie dabei, dass maximal 10 Instanzen erstellt werden können.

#### Instanzname:

Wählen Sie hier einen Namen für die neue Instanz.

#### Kommentar:

Geben Sie hier eine Beschreibung der Funktion dieser Instanz ein.

### 5.2 VERBINDUNGSPARAMETER

#### HEOS Gerät auswählen:

Wählen Sie das DenonHeos-Gerät in Ihrem Netzwerk aus, das durch diese Appinstanz gesteuert werden soll.

#### **HEOS Account Username:**

Geben Sie den Usernamen ihres HEOS-Accounts ein. Wenn Sie sich abmelden möchten, können Sie dies tun, indem Sie dieses Feld leeren.

#### **HEOS Account Passwort:**

Geben Sie das Passwort Ihres HEOS-Accounts ein. Klicken Sie auf die Taste unten, um sich mit den eingegebenen Usernamen und Passwort anzumelden. Bei erfolgreicher An- oder Abmeldung werden die eingegebenen Daten gespeichert, um von jeder Instanz benutzt zu werden.

#### Verbindungsstatus (EIS 14 0...255):

Geben Sie die Gruppenadresse für den Verbindungsstatus ein. Rückgabewerte:

- 0: Keine Verbindungsprobleme.
- 1: Das ausgewählte Gerät konnte nicht gefunden werden oder ist entfernt worden.
- 2: Das CLI konnte nicht im Netzwerk gefunden werden oder die Verbindung wurde unterbrochen.

# 5.3 LAUTSTÄRKEADRESSEN (ALLE EINSTELLUNGEN OPTIONAL)

#### Relative Lautstärke (EIS 1) :

Geben Sie die Gruppenadresse für die relative Lautstärke an (O: herunter, 1: herauf). Die Schrittweite kann unten eingestellt werden.

#### Schrittweite:

Geben Sie eine Ganzzahl ein, die als Schrittweite für die relative Lautstärke fugiert. Der voreingestellte Wert ist eins.

#### Absolute Lautstärke (EIS 6 0%...100%):

Geben Sie die Gruppenadresse für die absolute Lautstärke an (z.B. für Slider).

#### Lautstärke Start/Stop-Dimmen (EIS 2 relatives Dimmen)

Geben Sie die Gruppenadresse für die relative Lautstärke an (für Start/ Stop-Dimmer).

#### Lautstärke Start/Stop-Dimmen (EIS 2 relatives Dimmen)

Geben Sie die Gruppenadresse für die relative Lautstärke an (für Dimmer).

#### Lautstärke-Dimmdauer:

Geben Sie die Dauer (in ms) an, die ein vollständiger Dimmvorgang (0-100) dauern soll. Hinweis: Jede Lautstärke muss einzeln an das Gerät gesendet werden (es gibt keinen 'Beginne die Lautstärke zu erhöhen'-Befehl). Diese App berechnet intern, wie das Inkrement gesetzt werden muss, damit die gewünschte Gesamtdauer erreicht wird während sie das HEOS-Gerät alle 110ms kontaktiert. Sollten Sie also das präziseste-mögliche Dimmen wünschen, dies entspricht dem Inkrement 1 aller 110ms, dann müssten Sie diesen Wert auf 11000 (11 Sekunden) setzen.

#### Lautstärkeanzeige:

Geben Sie die Gruppeadresse für Lautstärkeanzeige an.

#### Stummschalten (EIS 1):

Geben Sie die Gruppenadresse für den Stummschaltbefehl an.

#### Stumm-Status (EIS 1):

Geben Sie die Gruppenadresse für den Stumm-Status an.

# 5.4 GRUPPENLAUTSTÄRKEADRESSEN (ALLE EINSTELLUNGEN OPTIONAL)

#### Relative Gruppenlautstärke (EIS 1):

Geben Sie die Gruppenadresse für die relative Gruppenlautstärke an (O: herunter, 1: herauf). Die Schrittweite kann unten eingestellt werden.

#### Schrittweite (Gruppe):

Geben Sie eine Ganzzahl ein, die als Schrittweite für die relative Gruppenlautstärke fugiert. Der voreingestellte wert ist eins.

#### Absolute Gruppenlautstärke (EIS 6 0%...100%):

Geben Sie die Gruppenadresse für die absolute Gruppenlautstärke an (z.B. für Slider).

#### Gruppenlautstärke Start/Stop-Dimmen (EIS 2 relatives Dimmen)

Geben Sie die Gruppenadresse für die relative Gruppenlautstärke an (für Start/Stop-Dimmer).

#### Gruppenlautstärke Stufendimmen (EIS 2 relatives Dimmen)

Geben Sie die Gruppenadresse für die relative Gruppenlautstärke an (für Dimmer).

#### Gruppenlautstärke-Dimmdauer:

Geben Sie die Dauer (in ms) an, die ein vollständiger Dimmvorgang (0-100) dauern soll.

Hinweis: Jede Gruppenlautstärke muss einzeln an das Gerät gesendet werden (es gibt keinen 'Beginne die Lautstärke zu erhöhen'-Befehl). Diese App berechnet intern, wie das Inkrement gesetzt werden muss, damit die gewünschte Gesamtdauer erreicht wird während sie das HEOS-Gerät alle 110ms kontaktiert.

Sollten Sie also das präzisest-mögliche Dimmen wünschen, dies entspricht dem Inkrement 1 aller 110ms, dann müssten Sie diesen Wert auf 11000 (11 Sekunden) setzen.

#### Gruppenlautstärkeanzeige (EIS 6 0%...100%):

Geben Sie die Gruppeadresse für Gruppenlautstärkeanzeige an.

#### Stummschalten (Gruppe) (EIS 1):

Geben Sie die Gruppenadresse für den Stumm-Schaltbefehl an.

#### Stumm-Status (Gruppe) (EIS 1):

Geben Sie die Gruppenadresse für den Stumm-Status an.

# 5.5 WIEDERGABEADRESSEN (ALLE EINSTELLUNGEN OPTIONAL)

#### Wiedergabe/Pause (EIS 1):

Geben Sie die Gruppenadresse für den Wiedergabe-/Pause-Schalter an. Senden Sie eine O für die Pause und eine 1 für die Wiedergabe (Voreinstellung).

#### Wiedergabe/Pause Status (EIS 1):

Geben Sie die Gruppenadresse für den Wiedergabe-/Pause-Status an.

#### Auslösewerte austauschen:

Klicken Sie die Box an, wenn Sie die Werte zum Auslösen und Anzeigen einer Wiedergabe- oder Pause-Befehl austauschen möchten (O: play, 1: pause).

#### Stopp (EIS 1):

Geben Sie die Gruppenadresse für den Stopp-Befehl ein.

#### Stopp Status (EIS 1):

Geben Sie die Gruppenadresse für den Stopp-Status ein.

#### Playback Status (EIS 1):

Geben Sie die Gruppenadresse für den Playback-Status ein (O: Wiedergabe pausiert oder gestoppt, 1: Wiedergabe an).

#### Repeat-Modus (EIS 14 0...255):

Geben Sie die Gruppenadresse für die Auswahl des Repeat-Modus an. Senden Sie eine 0 um die Wiederholung des jetzt abgespielten Liedes zu beenden, eine 1 um das jetzt abgespielte Lied zu wiederholen und eine 2 um die gesamte Playlist zu wiederholen.

#### Repeat-Status (EIS 14 0...255):

Geben Sie die Gruppenadresse für den Status des Repeat-Modus an.

#### Shuffle an/aus (EIS 1):

Geben Sie die Gruppenadresse für das An- und Ausschalten das Shuffle-Modus an.

#### Shuffle-Status (EIS 1):

Geben Sie die Gruppenadresse für den Status das Shuffle-Modus an.

#### Vorheriger/nächster Titel (EIS 1):

Geben Sie die Gruppenadresse für das Kommando vorheriger (0) / nächster (1) Titel an.

#### Quick Select-Optionen abspielen (EIS 14 0...255):

Geben Sie die Gruppenadresse für das Abspielen der Quick Select-Option ein. Diese Funktion wird nur von HEOS AVR- und HEOS BAR-Geräten unterstützt.

#### Quick Select-Optionen setzen (EIS 14 0...255):

Geben Sie die Gruppenadresse für das Setzen der Quick Select-Option ein. Diese Funktion wird nur von HEOS AVR- und HEOS BAR-Geräten unterstützt.

# 5.6 BILDSCHIRMADRESSEN (ALLE EINSTELLUNGEN OPTIONAL)

#### Anzeige für Namen (EIS 15 14 Byte Text):

Geben Sie die Gruppenadresse für die Anzeige des Namens des DenonHeos-Gerätes an.

#### Anzeige für Gruppennamen (EIS 15 14 Byte Text):

Geben Sie die Gruppenadresse für die Anzeige des Gruppennamens des DenonHeos-Gerätes an.

#### Läuft gerade: Radiostation (EIS 15 14 Byte Text) :

Geben Sie die Gruppenadresse an, auf die die Informationen des Radiosenders sollen.

#### Läuft gerade: Interpret (EIS 15 14 Byte Text):

Geben Sie die Gruppenadresse an, auf die die Informationen zum aktuellen Interpreten sollen.

#### Läuft gerade: Titel (EIS 15 14 Byte Text):

Geben Sie die Gruppenadresse an, auf die die Informationen zum aktuellen Titel sollen.

#### Läuft gerade: Album (EIS 15 14 Byte Text):

Geben Sie die Gruppenadresse an, auf die die Informationen des aktuellen Albums sollen.

# 5.7 AUSWAHLADRESSEN FÜR STREAMS UND PLAYLISTEN (ALLE EINSTELLUNGEN OPTIONAL)

#### Stream auswählen (EIS 15 14 Byte Text):

Geben Sie die Gruppenadresse für die Auswahl einer gewünschten Radiostation oder eines individuellen Titels ein. Für Details siehe Beschreibung von »Musikquellen zuweisen«.

#### Streams zuweisen

Weisen Sie bis zu 100 Radiostationen oder individuelle Titel, die das Gerät findet, ganzzahlige Zahlen zu. Wählen Sie eine der aufgelisteten Kategorien, um deren Inhalt, dass weitere Unterkategorien umfassen kann, aufzurufen und wiederholen Sie diesen Vorgang, bis Sie zu ihrer gewünschten Radiostation bzw. Titel gelangen. Senden Sie die zugewiesene Ganzzahl als Telegramm, so wird Ihr Gerät die gewünschte Radiostation bzw. Titel abspielen. Wenn Sie als Stream-Quelle eine URL zuweisen möchten, wählen Sie "Stream URL", um die URL in das Feld einzugeben, dass daraufhin erscheinen wird. Bitte beachten Sie, dass Ihre Warteschlange vollständig geleert wird, wenn ein individueller Titel über die obige Gruppenadresse ausgewählt wird.

#### Gewünschter Stream

Stream, der wiedergegeben werden soll...

#### Zugeordnete Ganzzahl

wenn diese Zahl als Inhalt eines Telegrams gesendet wird.

#### Playliste auswählen (EIS 14 0...255):

Geben Sie die Gruppenadresse für die Auswahl einer gewünschten Playliste ein. Für Details, siehe Beschreibung von »Playliste zuweisen«.

#### Playlisten zuweisen

Weisen Sie bis zu 100 Playlisten, die das Gerät findet, ganzzahlige Zahlen zu. Wählen Sie eine der aufgelisteten Kategorien, um deren Inhalt, dass weitere Unterkategorien umfassen kann, aufzurufen und wiederholen Sie diesen Vorgang, bis Sie zu ihrer gewünschten Playliste gelangen. Senden Sie die zugewiesene Ganzzahl als Telegramm, so wird Ihr Gerät die gewünschte Playliste wiedergeben. Bitte beachten Sie, dass eine Playlisten-Auswahl über die obige Gruppenadresse Ihre derzeitige Warteschlange vollständig leert.

#### Gewünschte Playliste

Playliste, die wiedergegeben werden soll...

#### Zugeordnete Ganzzahl

wenn diese Zahl als Inhalt eines Telegrams gesendet wird.

#### »Speech« App-Datei auswählen (EIS 14 0-255)

Geben sie die Gruppenadresse für die Wiedergabe eines "Speech" App Datei ein. Mit den "Speech" App Dateien haben Sie die Möglichkeit Durchsagen nach eigenen Wünschen zu erstellen.

#### "Speech" App Dateien zuweisen

Weisen Sie bis zu 100 Audiodateien, die mittels "Speech" App angelegt wurden und die das Gerät findet, ganzzahlige Zahlen zu.

#### Gewünschte "Speech" App-Datei

Audiodatei, die wiedergegeben werden soll...

#### Zugeordnete Ganzzahl

wenn diese Zahl als Inhalt eines Telegrams gesendet wird.

Hinweis: Beachten Sie, dass z.B. die Repeat Funktion für die Audio-Dateien die gleiche Funktion hat wie für andere Audiodateien. Somit ist für einmalige Durchsagen, die Repeat-Funktion zu deaktivieren.

### 5.8 **GRUPPENEINSTELLUNGEN**

#### Gruppe erstellen (EIS 14 0...255):

Geben Sie die Gruppenadresse des KNX-Objekts zum Erstellen einer Gruppe. Details siehe Beschreibung von "Gruppeneinstellungen zuweisen".

#### Name der aktuellen Gruppeneinstellung:

Geben Sie die Gruppenadresse für die Anzeige der aktuellen Gruppeneinstellung an. Diese Namen können unter "Gruppeneinstellungen zuweisen" eingestellt werden. Bitte beachten Sie, dass sich dieser Name von dem Gruppennamen, der von HEOS vergeben wird, unterscheidet und den Geräten nicht bekannt sein wird.

#### Gruppeneinstellungen zuweisen:

Mit dieser Funktion können Sie beliebigen Gruppeneinstellungen eine ganzzahlige Zahl von 1 bis 100 zuweisen. Die Gruppen werden automatisch mit dem von dieser Instanz gesteuerten Gerät als Master konfiguriert. Senden sie die Zahl an die oben spezifizierte Gruppenadresse, um die Gruppe zu erstellen. Senden Sie eine "0", wenn sich das von dieser Instanz gesteuerte Gerät bereits in einer Gruppe befindet Sie diese auflösen möchten.

#### Name:

Name dieser Gruppeneinstellung.

#### Gruppeneinstellung:

Markieren Sie alle Geräte, die Sie als Teilnehmer in dieser Gruppe sehen wollen.

#### Zugeordnete Ganzzahl:

Ganzzahl, die versendet werden soll, um diese Gruppe zu erstellen.

#### Party-Modus An/Aus (EIS 1):

Geben Sie die Gruppenadresse für das Ein- und Ausschalten des Party-Modus ein. Senden Sie eine 1, um eine Gruppe mit allen im Netzwerk auffindbaren Geräten zu bilden, wobei das von dieser Instanz gesteuerte Gerät die Rolle des Masters übernimmt. Der Party-Modus wird beendet, wenn eine 0 gesendet wird.

#### Party-Modus Status (EIS 1):

Geben Sie die Gruppenadresse für den Status des Party-Modus ein. Eine 1 gibt an, dass momentan eine Gruppe aktiv ist, in der alle im Netzwerk verfügbaren Geräte vorhanden sind, mit dem von dieser Instanz gesteuerten Gerät als Master. Für sonstige Fälle wird eine O angezeigt.

#### Andere Gruppen beibehalten?

Markieren Sie dieses Feld, wenn Sie möchten, dass Gruppen, die Geräte beinhalten, die Teil einer neuen Gruppe werden sollen, ohne die gerade erwähnten Geräte fortbestehen. Wenn nicht, werden diese Gruppen aufgelöst.

6

### ANHANG

## 6.1 DATENPUNKTTYPEN

| Funktion              | EIS-<br>Typ | DPT   | Typische<br>Funktion           | Typische Werte                                                     | Daten                | Bezeichner               |
|-----------------------|-------------|-------|--------------------------------|--------------------------------------------------------------------|----------------------|--------------------------|
| Priority<br>Position  | EIS1        | DPT1  | Windalarm                      | 1=hoch und sperren                                                 | 1 Bit                | 1-bit                    |
| Switch                | EIS1        | DPT1  | Licht schalten                 | 0=Aus; 1=Ein                                                       | 1 Bit                | 1-bit                    |
| DimControl            | EIS2        | DPT3  | Dimmen                         | 0=Aus; 1=Ein<br>xxxx=relatives dimmen<br>0-255=absolutes<br>dimmen | 1Bit<br>4Bit<br>8Bit | 3-bit controlled         |
| Time                  | EIS3        | DPT10 | Uhrzeit                        | hh:mm:ss                                                           | 3Byte                | Time                     |
| Date                  | EIS4        | DPT11 | Datum                          | dd:mm:yyyy                                                         | 3Byte                | Date                     |
| Value                 | EIS5        | DPT9  | Fließkommazahl                 | [-671088.64<br>670760.96]                                          | 1Byte                | 2-byte<br>float value    |
| DimValue              | EIS6        | DPT5  | Prozent                        | 0100%                                                              | 1Byte                | 8-bit<br>unsigned value  |
| DriveBlade<br>Value   | EIS6        | DPT5  | Winkelwert                     | 0100%; 0255                                                        | 1Byte                | 8-bit<br>unsigned value  |
| DriveShutter<br>Value | EIS6        | DPT5  | Positionswert                  | 0100%; 0255                                                        | 1Byte                | 8-bit<br>unsigned value  |
| Position              | EIS6        | DPT5  | Stellwert<br>Heizung           | 0100%; 0255                                                        | 1Byte                | 8-bit<br>unsigned value  |
| DriveMove             | EIS7        | DPT1  | Jalousie fahren                | 0=hoch, 1=runter                                                   | 1Bit                 | 1-bit                    |
| DriveStep             | EIS7        | DPT1  | Jalousie Lamelle<br>verstellen | 0=auf; 1= ab;<br>0 oder 1 während<br>Bewegung=stopp                | 1Bit                 | 1-bit                    |
| Priority<br>Control   | EIS8        | DPT2  | Priorität                      | 0,1 schalten; 3=zwang<br>aus; 4=zwang ein                          | 2Bit                 | 1-bit<br>controlled      |
| FloatValue            | EIS9        | DPT14 | IEEE                           | Gleitkommawert                                                     | 4Byte                | 4-byte<br>float value    |
| Counter 16bit         | EIS10       | DPT7  | Zähler<br>16 Bit               | 0 65.535                                                           | 2Byte                | 2-byte<br>unsigned value |
| Counter 16bit         | EIS10       | DPT8  | Zähler 16 Bit<br>Vorzeichen    | -32.768 32.767                                                     | 2Byte                | 2-byte<br>signed value   |
| Counter 32bit         | EIS11       | DPT12 | Zähler 32 Bit                  | 0 4.294.967.295                                                    | 4Byte                | 4-byte<br>unsigned value |
| Counter 32bit         | EIS11       | DPT13 | Zähler 32 Bit<br>Vorzeichen    | -2.147.483.648<br>+2.147.483.647                                   | 4Byte                | 4-byte<br>signed value   |
| Access Control        | EIS12       | DPT15 | Zugangs-<br>kontrolle          | Kartennummer                                                       | 4Byte                | Entrance access          |
| Char                  | EIS13       | DPT4  | ASCII Zeichen                  | Buchstabe                                                          | 1Byte                | Character                |
| Counter 8bit          | EIS14       | DPT5  | Zählwert                       | 0 255                                                              | 1Byte                | 8-bit<br>unsigned value  |
| Counter 8bit          | EIS14       | DPT6  | Zählwert<br>Vorzeichen         | -128 127                                                           | 1Byte                | 8-bit<br>signed value    |
| String                | EIS15       | DPT16 | Zeichenkette                   | max. 14 Zeichen                                                    | 14<br>Byte           | Character string         |

EIB/KNX Geräte tauschen fest vorgeschriebene Datenformate untereinander aus. Diese werden in Typen festgelegt.

Die alten Bezeichnungen der Typen lauten EIS (ElB Interworking Standard) Die neuen Bezeichnungen lauten DPT (Data Point Type)